0084地域健康プロジェクトネット予約方法

| 電話番号:メ‐                        | ールアドレス                          | :@                                                                                                    | @ パス            | ワード(数・英 <b>8</b> 桁                                                                                                    | 〕:                                                                                                    |
|--------------------------------|---------------------------------|----------------------------------------------------------------------------------------------------|-----------------|----------------------------------------------------------------------------------------------------|----------------------------------------------------------------------------------------------------|
|                                | <complex-block></complex-block> | Set         Set         S | <text></text>   | 1000       1000       1000       1000       1000       1000       1000       1000       1000       1000       1000       1000       1000       1000       1000       1000       1000       1000       1000       1000       1000       1000       1000       1000       1000       1000       1000       1000       1000       1000       1000       1000       1000       1000       1000       1000       1000       1000       1000       1000       1000       1000       1000       1000       1000       1000       1000       1000       1000       1000       1000       1000       1000       1000       1000       1000       1000       1000       1000       1000       1000       1000       1000       1000       1000       1000       1000       1000       1000       1000       1000       1000       1000       1000       1000       1000       1000       1000       1000       1000       1000       1000       1000       1000       1000       1000       1000       1000       1000       1000       1000       1000       1000       1000       1000       1000       1000       1000       1000       1000       1000 | 14:17     Image: State State |
| ☞でQRコードを読み取る<br>URLが表示されたらクリック | 追加を<br>クリック                     | トークを<br>クリック                                                                                                    | 下の青い枠内を<br>クリック | 参加したい<br>教室を選ぶ                                                                                                    | 予約できる日を<br>選ぶをクリック                                                                                                    |

| 117     119     117     110     110     110     110     110     110     110     110     110     110     110     110     110     110     110     110     110     110     110     110     110     110     110     110     110     110     110     110     110     110     110     110     110     110     110     110     110     110     110     110     110     110     110     110     110     110     110     110     110     110     110     110     110     110     110     110     110     110     110     110     110     110     110     110     110     110     110     110     110     110     110     110     110     110     110     110     110     110     110     110     110     110     110     110     110     110     110     110     110     110     110     110     110     110     110     110     110     110     110     110     110     110     110     110     110     110     110     110     110     110     110     110     110     110     110     110     110< | Image: State State | 1:13  | International control of the second second secon | 16.17 | <ul> <li>(12)</li> <li>ご都合が悪く参加できない<br/>場合は必ず電話もしくは<br/>LINEでキャンセルのご連絡<br/>をお願いします</li> </ul> |
|----------------------------------------------------------------------------------------------------|----------------------------------------------------------------------------------------------------|-------|----------------------------------------------------------------------------------------------------|-------|-----------------------------------------------------------------------------------------------|
| 青い日をクリック                                                                                                    | 初めての方は下の                                                                                                    | 必要な   | 入力情報を確認                                                                                                    | 予約をする | メールで確認する                                                                                      |
| 時間を選択〇をクリック                                                                                                    | 白の枠をクリック                                                                                                    | 情報を入力 | するをクリック                                                                                                    | 予約完成! |                                                                                               |